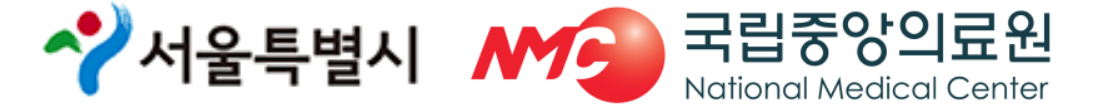

#### 중앙응급의료센터 서울응급의료지원센터

# 2019년 설 연휴기간 통합 응급의료정보 인트라넷 비상진료지원시스템 입력 매뉴얼 교육

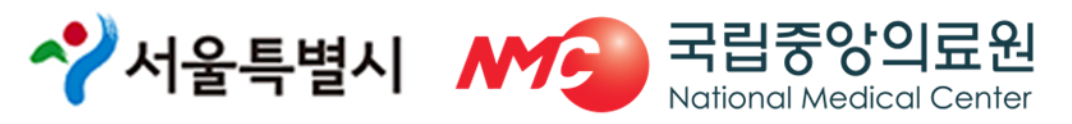

- 공문으로 제출
- 연휴기간 운영현황 및 실적 최종보고: 2월 8일(금)
- 일일 일지제출 및 특이사항 보고
- 전산 상황실 운영 및 일일 현황 복지부 보고: 2월 2일(토) ~ 2월 6일(수) 15:00
- 연휴 응급진료기관 휴일지킴이약국 안내 전환 : 2월 1일(금) 18:00 ~
- 2차 최종마감(응급진료기관 및 휴일지킴이 약국 현황 취합): 1월 23일(수)
- 1차 계획서제출 (응급진료기관 및 휴일지킴이 약국 현황 취합): 1월 16일(수)
- 응급진료체계 운영을 위한 명절 연휴 비상진료시스템 가동 :1월 7일(월)
- □ 비상진료지원시스템 운영 일정

○ 연휴 기간 비상근무자 등록 : 1월 16일(수)

□ 기간 : '19. 2. 2.(토) ~ 2. 6.(수) (5일간)

#### 1. 개요

#### 2. 회원가입

#### ◆ 통합 응급의료정보 인트라넷 홈페이지

- http://portal.nemc.or.kr
- ◆ 개인 아이디와 패스워드로 로그인
  - 개인 본인인증 후 회원가입
  - 서울응급의료지원센터 승인 후 로그인 가능
  - 연휴기간 중 아이디 및 패스워드를 근무자 간 공유하여 업무 처리

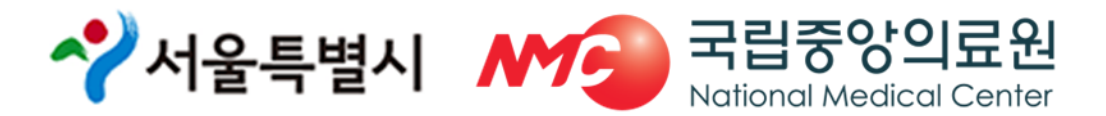

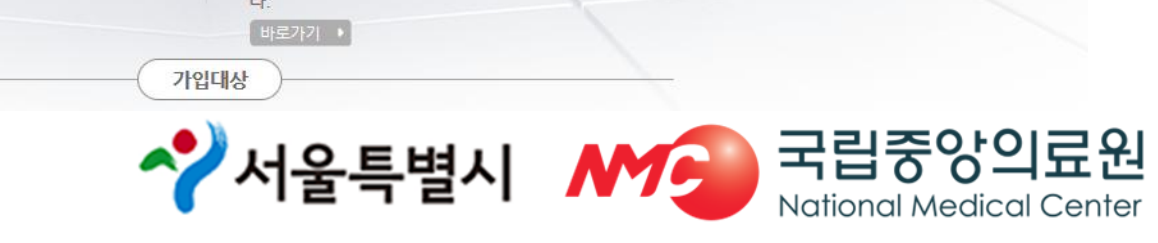

|    |                         | 방응급의료센터                                                                                      | 11 |
|----|-------------------------|----------------------------------------------------------------------------------------------|----|
| 통합 | 응급의료정보 인트리              | <b>넷</b> 에 오신 것을 환영합니다.                                                                      |    |
|    | • 아이더                   |                                                                                              |    |
|    | G 비밀번호                  | OGIN                                                                                         |    |
|    | 회원가입   바이디/비            | 밀번호 찾기 이                                                                                     |    |
|    | 정보시스템 문의처<br>업무/직원 안내 > | 자동심장충격기(AED)관리<br>LOGIN<br>자동심장충격기(AED) 장비 등록, 점점 이<br>력 관리 및 사용 일지 관리 등이 가능합니<br>다.<br>바로가기 |    |
|    |                         | 법대상                                                                                          |    |

2. 회원가입

#### 3. 비상근무자 등록

• 담당자 : 보건소 명절 업무 담당자

| 중앙응급의료센터<br>National Energiercy Mode at Large |                                       |                                      |                                               | 보건소님 환영합니다.     | 로그아웃 쪽지관리  | 기관정보변경 | 개인정보변경 + -          |
|-----------------------------------------------|---------------------------------------|--------------------------------------|-----------------------------------------------|-----------------|------------|--------|---------------------|
|                                               | 의료기관관리                                | 응급자원정보 🕴                             | 출동 및 처치 기록 통합                                 | 게시판             |            |        |                     |
| 2                                             | 의료정보관리 자                              | 동심장충격기(AED) 관리                       | 의료정보열람                                        |                 |            |        |                     |
| 보건소<br>17.08.30 / 11:00                       | 명절정                                   | 보관리                                  |                                               |                 |            |        |                     |
| QUICK MENU FULL SIZE 코드 검색                    | <mark>ば</mark> 비상근무자                  | 등록                                   |                                               |                 |            |        | HELP                |
| 의료정보관리                                        | • 비상근무자 담                             | 당자 등록/수정                             |                                               | 입력              |            |        |                     |
|                                               | 기관명                                   | 강남구보건소                               |                                               | 상황실연락처          |            |        |                     |
| 🕀 정보활용 상황판                                    | 담당자 성명                                |                                      |                                               | 담당자 비상연락처(추     | 휴대폰)       |        |                     |
| 🕑 독극물 관리                                      | · · · · · · · · · · · · · · · · · · · |                                      |                                               |                 |            |        | <b>-</b> 5 <b>द</b> |
| 3) 의료기관 정보관리                                  |                                       |                                      |                                               |                 |            | (!     | 5)                  |
| 🖃 명절정보관리                                      | • 비상근무자 근                             | 무자 등록/수정                             |                                               |                 |            |        |                     |
|                                               | 1.초기화 : 입력폳                           | 의 내용을 리셋합니다. (등                      | 록모드로 변경)                                      |                 |            |        |                     |
| 4 특이사항보고서 제출                                  | 2.등록 : 초기화 비                          | 버튼을 누르시고 등록하셔이                       | : 등록이 됩니다.<br>네이크 비겨드 그모키크 드크레                |                 |            |        |                     |
| • 비상근무자 등록                                    | 3. 우성 : 비상근두<br>제 사제 : 그무지기           | ·사 연왕 폭독에서 대상들 4<br>L 벼겨되 겨오 그모지 모로이 | [세아고 면경된 근무사들 등록이<br>[1세 대사은 모르크의 모르===== ^ - | 에야 입니다.<br>아스니다 |            |        |                     |
| · 미쟝신료지간 현황                                   | ※ 근무자의 경역                             | · 현장 진행중인 명절근덕                       | 자만수 이려                                        | 14.             |            |        |                     |
| • 별지 제1호서식                                    | 근무일                                   | 09월30일 🔽                             | 근무자 성명                                        |                 | 비상연락처(휴대폰) |        |                     |
| ▪ 별지 제1-1호서식                                  |                                       |                                      |                                               |                 |            |        |                     |
| • 명절비상진료                                      |                                       |                                      |                                               |                 |            |        | 바라 등록<br>D          |
|                                               | • 보건소 근무자                             | 현황                                   |                                               |                 |            |        | 엑셀저장                |
|                                               | 근무일                                   | 7                                    | 관명 근 두                                        | 구자명 상황실         | 실연락처       | 비상면락처  | 비고                  |

#### 3. 비상근무자 등록

| 페이지설명 | 비상근무자 담당자 등록과 명절연휴 비상근무자를 입력하는 페이지 입니다.                                                                                                    |
|-------|----------------------------------------------------------------------------------------------------|
| 주의사항  | 1. 비상근무자 등록 시 <mark>근무 일이 해당 날짜가 맞는 지 확인</mark> 후 입력해주시기 바랍니다.                                                                                                    |
| 처리방법  | <ol> <li>초기화 : 입력 폼의 내용을 리셋 합니다.(등록모드로 변경)</li> <li>등록 : 비상근무자 담당자 등록 시 상황실 연락처, 성명, 비상연락처<br/>를 입력하신 후 등록버튼으로 데이터를 입력합니다.</li> <li>수정 : 비상근무자 현황 목록에서 대상자를 삭제하고 변경된 근무자<br/>를 등록하셔야 합니다.</li> <li>삭제 : 근무자가 변경 시 근무자 현황 비고란에 삭제 버튼을 클릭하<br/>여 목록에서 삭제합니다.</li> </ol> |

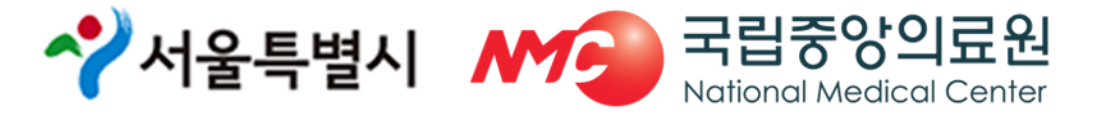

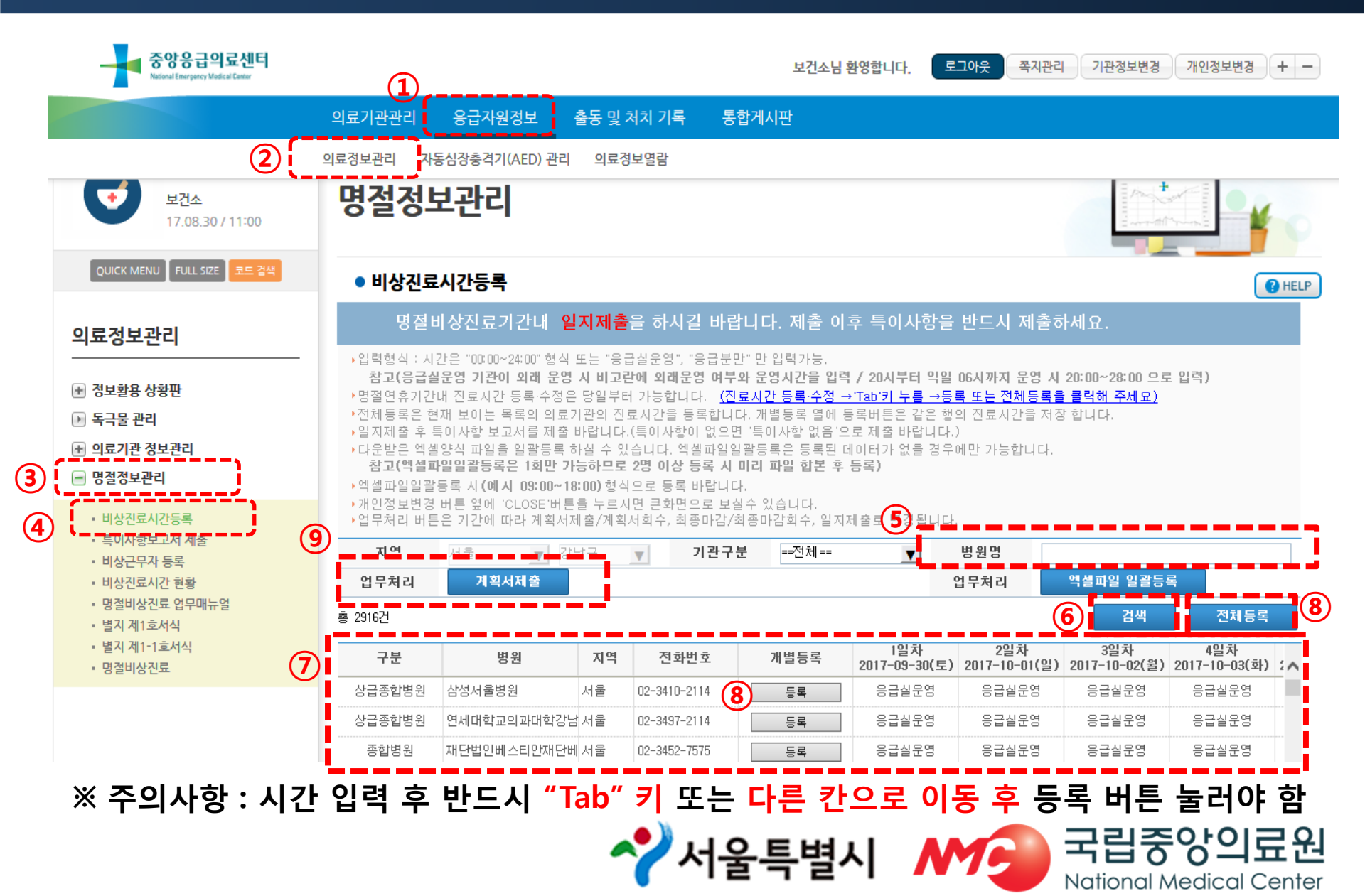

| 페이지설명 | 의료기관 진료시간 수정 및 계획서제출, 계획서 회수, 최종마감제출, 최종              |
|-------|-------------------------------------------------------|
|       | 마감회수, 일지제출이 가능한 페이지 입니다.                              |
|       |                                                       |
|       | 1. 기관분류가 '권역센터, 전문센터, 지역센터, 지역기관, 응급실운영'인 기           |
|       | 관은 <u>응급실 운영</u> 으로 입력합니다.                            |
|       | 2. 기관이 아닌 의료기관에 대해서 <b>진료시간이 입력</b> 가능 하며, 입력형식은      |
|       | "00:00~24:00" 형식, "응급실운영","응급분만"외는 입력이 불가능합니다.        |
| 조이지하  | * 참고(응급실운영 기관이 외래 운영 시 비고란에 외래운영 여부와 운영시              |
| 구의작영  | 간을 입력 <b>/ 20시부터 익일 06시까지 운영 시 20:00~28:00 으로 입력)</b> |
|       | 3 전체등록 버튼의 경우 모든 기관에 대해 수정이 이루어 지므로 주의                |
|       | 하셔야 합니다.                                              |
|       | 4. 데이터 수정 후에 등록을 하지 않고 페이지 이동이 있을 경우 입력한 데            |
|       | <b>이터는 수정되지 않으므로 주의</b> 하셔야 합니다.                      |
|       | ✓서울특별시 ▲ 국립중앙의료원                                      |

National Medical Center

#### 1. 데이터 입력 및 수정방법

- 한 개의 기관에 대해 시간 입력 또는 수정 후 5록 버튼을 클릭하면 해당 의 료기관에 대해 처리 됩니다.
- 2) 여러 기관을 입력 또는 수정할 경우에는 전체등록 또는 엑셀파일 일괄등록 버튼을 사용하면 해당 페이지의 모든 의료기관에 대해 입력 및 수정 처리 됩니다.
- 3) 계획서제출, 최종마감, 일지제출 여부와 상관없이 수정이 가능합니다. 하지만 이미 제출된 계획서, 최종마감, 일지에는 자동 적용되지 않습니다. 예시) 계획서제출을 2019년 1월 16일에 처리 후 2019년 1월 17일 에 의료기관 명절연휴 정 보 수정이 이루어지더라도 이미 제출한 계획서에는 해당 내용이 적용되지 않습니다.

#### 2. 계획서제출 방법

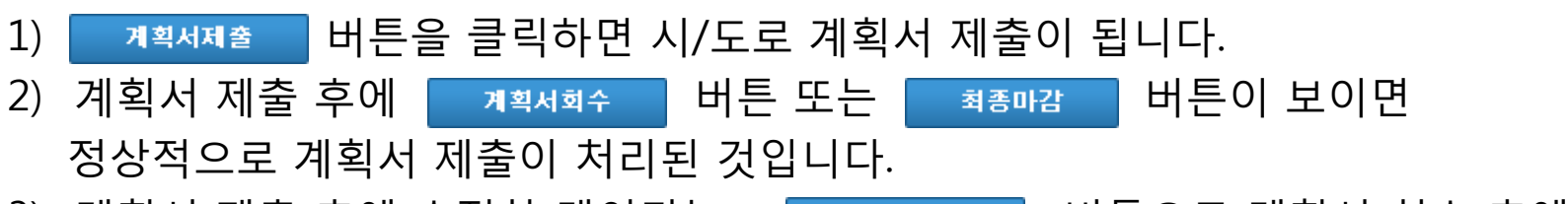

- 계획서 제출 후에 수정한 데이터는 계획서획수 버튼으로 계획서 회수 후에 다시 계획서 제출을 하시면 적용됩니다.
- 시/도에서 보건복지부로 계획서 제출이 완료 된 경우 계획서 회수가 불가능하며 회수버튼은 보이지 않습니다.

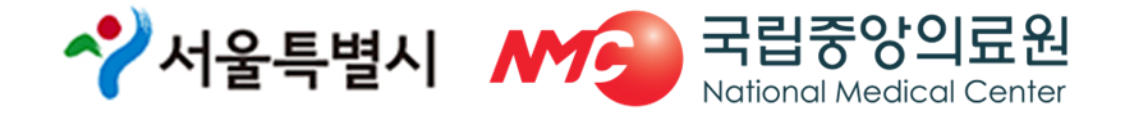

처리 방법

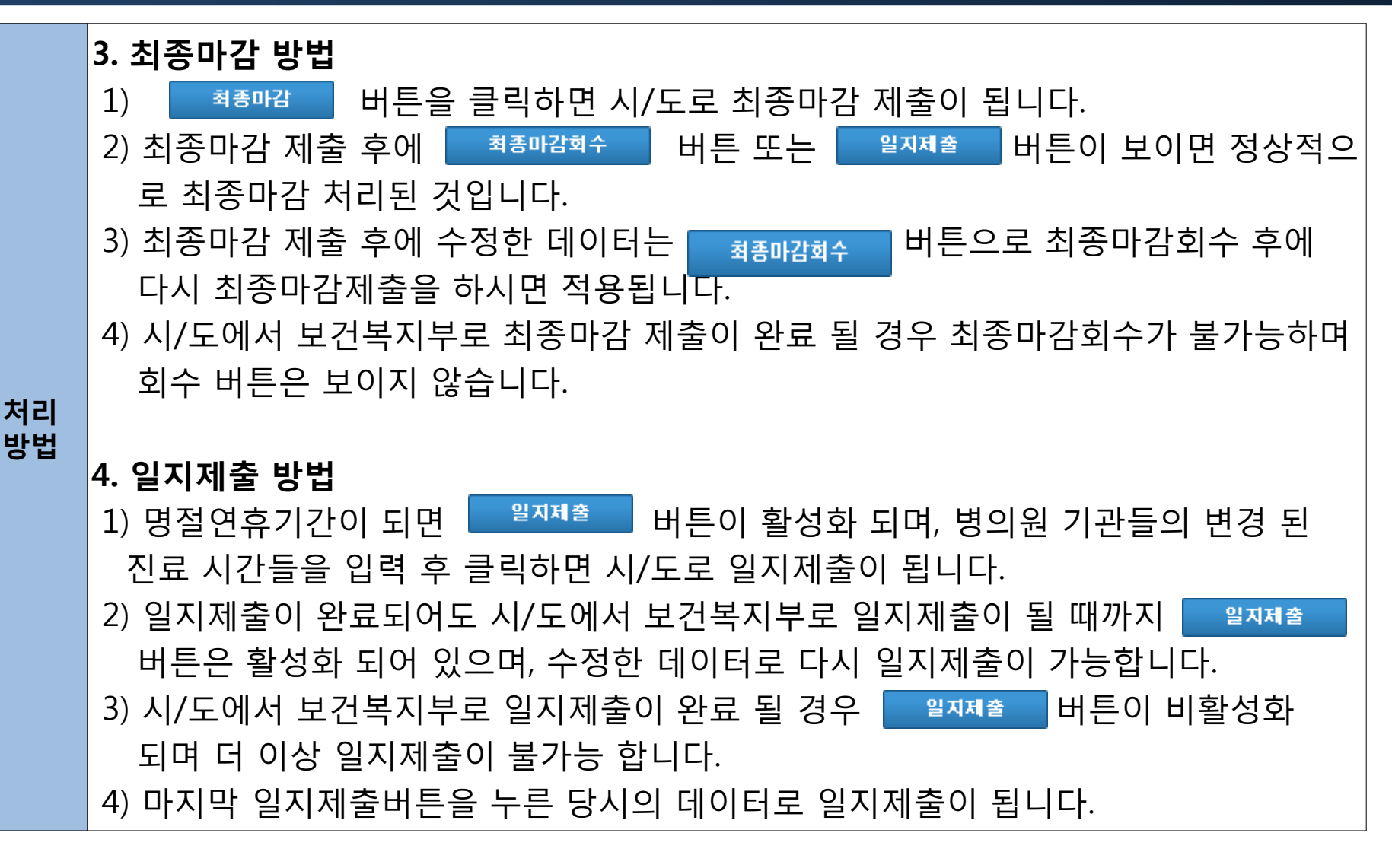

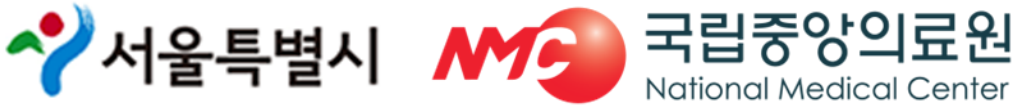

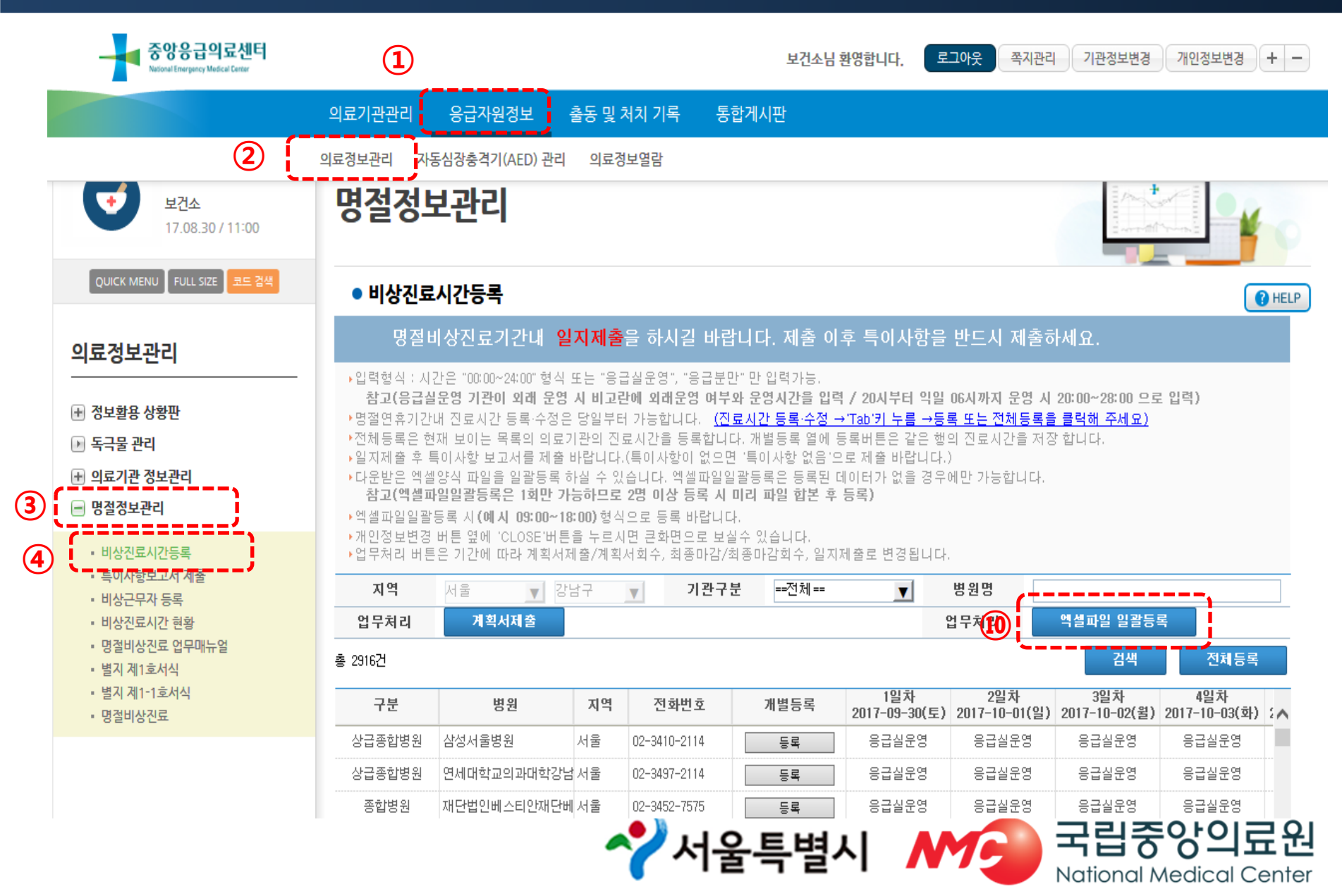

| ▶ http://portal.nemc.or.kr/xrf/medi_info/holiday/emer_hours_batch.xrf          계획서를 제출후에는 엑셀 일괄등록을 할 수 없습니다.       ① 역셸양식 다운받기         > 일괄 등록할 파일을 업로당 후 자동으로 데이터베이스에 등록됩니다.         > 파일은 이미 약속된 형식에 맞추어서 작성되어야 오류없이 진행이 가능합니다.         > 입력형식: 시간은 "00:00~24:00" 형식, 시간외 경우 "응급실운영", "응급분만"만 입력바랍니다.         > 양식을 다운 받은 후 양식에 맞게 작성하여 등록하세요.         값         찾아보기         액셀파일 일괄등록 |
|----------------------------------------------------------------------------------------------------|
| 제획서를 제출후에는 엑셀 일괄등록을 할 수 없습니다.<br>● 일괄 등록할 파일을 업로당 후 자동으로 데이터베이스에 등록됩니다.<br>● 파일은 이미 약속된 형식에 맞추어서 작성되어야 오류없이 진행이 가능합니다 .<br>● 입력형식: 시간은 "00:00~24:00" 형식, 시간외 경우 "응급실운영","응급분만"만 입력바랍니다.<br>● 양식을 다운 받은 후 양식에 맞게 작성하여 등록하세요.                                                                                                    |
| <ul> <li>일괄 등록할 파일을 업로당 후 자동으로 데이터베이스에 등록됩니다.</li> <li>파일은 이미 약속된 형식에 맞추어서 작성되어야 오류없이 진행이 가능합니다.</li> <li>입력형식: 시간은 "00:00~24:00" 형식, 시간의 경우 "응급실운영", "응급분만"만 입력바랍니다.</li> <li>양식을 다운 받은 후 양식에 맞게 작성하여 등록하세요.</li> </ul> 한시을 다운 받은 후 양식에 맞게 작성하여 등록하세요.       찾아보기     엑셀파일 일괄등록                                                                                                    |
| <ul> <li>파일은 이미 약속된 형식에 맞추어서 작성되어야 오류없이 진행이 가능합니다.</li> <li>입력형식: 시간은 "00:00~24:00" 형식, 시간의 경우 "응급실운영", "응급분만"만 입력바랍니다.</li> <li>양식을 다운 받은 후 양식에 맞게 작성하여 등록하세요.</li> <li>한 역실파일 일괄등록</li> <li>액실양식에서 시트명을 잡대 변경하시면 안됩니다.</li> </ul>                                                                                                    |
| • 입력형식: 시간은 "00:00~24:00" 형식, 시간외 경우 "응급실운영", "응급분만"만 입력바랍니다.<br>• 양식을 다운 받은 후 양식에 맞게 작성하여 등록하세요.<br>[3]<br>오아보기 역설파일 일괄등록<br>! 역설양식에서 시트명을 잘대 변경하시면 안됩니다.                                                                                                    |
| 양식을 다운 받은 후 양식에 맞게 작성하여 등록하세요.       13         文아보기       액셀파일 일괄등록         ! 액셀양식에서 시트명을 잡대 변경하시면 안됩니다.       액셀파일 일괄등록                                                                                                    |
| · 핵실양식에서 시트명을 절대 변경하시면 안됩니다. 역실파일 일괄등록                                                                                                    |
|                                                                                                    |
| portal.nemc.or.kr의 EMER_HOURS_BATCH_°xls을(클) 열거나 저장하시겠습니까? ×<br>열기(O) 12 저장(S) ▼ 취소(C)                                                                                                    |

| emogcode | emogdesc      | emogtel1      | addrlage                        | emoggrdc     | emogemdv | emcTme1              | emcTme2              | emcTme3              |
|----------|---------------|---------------|---------------------------------|--------------|----------|----------------------|----------------------|----------------------|
| 기관코드     | 의료기관명         | 전화번호          | 주소                              | 기관분류         | 병원분류     | 1일차<br>2018-02-15(목) | 2일차<br>2018-02-16(금) | 3일차<br>2018-02-17(토) |
| A2100039 | 한양대학교구리병원     | 031-1644-9118 | 경기도 구리시 경춘로 153 (교문동)           | 지역응급의료센터     | 종합병원     | 응급실운영                | 응급실운영                | 응급실운영                |
| A2115886 | 국군구리병원        | 031-554-0940  | 경기도 구리시 인창2로 177 (인창동, 국군구리방    | 응급의료기관 외의 의료 | 병원       |                      |                      |                      |
| A2100112 | 굿병원           | 031-564-4114  | 경기도 구리시 검배로 46, 2~8층, 13층 (수택동, | 응급의료기관 미외    | 병원       |                      |                      |                      |
| A2100111 | 연세마음병원        | 031-554-0070  | 경기도 구리시 체육관로172번길 55 (수택동)      | 응급의료기관 미외    | 병원       |                      |                      |                      |
| A2100113 | 오케이참병원        | 031-567-5700  | 경기도 구리시 건원대로 95, 3,4,5,6층 (인창동, | 응급의료기관 미외    | 병원       |                      |                      |                      |
| A2100116 | 윤서병원          | 031-553-6650  | 경기도 구리시 건원대로 47                 | 응급의료기관 외의 의료 | 병원       | 응급실운영                | 응급실운영                | 응급실운영                |
| A2100292 | 의료법인기상의료재단카이: | 031-554-7727  | 경기도 구리시 건원대로 44                 | 응급의료기관 미외    | 병원       |                      |                      |                      |
| A2100285 | 재단법인원진녹색병원    | 031-550-1111  | 경기도 구리시 동구릉로 65 (인창동)           | 응급의료기관 미외    | 병원       |                      |                      |                      |
| A2113632 | 좋은아침병원        | 031-566-1000  | 경기도 구리시 경춘로 144, 지하1층~5층 (교문을   | 응급의료기관 미외    | 병원 🧹     |                      | 인던                   |                      |
| A2113139 | 참튼튼병원         | 1588-7562     | 경기도 구리시 체육관로 163                | 응급의료기관 미외    | 병원 🦊     |                      |                      |                      |
| A2100132 | 행복한외과병원       | 031-557-7582  | 경기도 구리시 검배로 78 (수택동, 행복한외과)     | 응급의료기관 미외    | 병원       | 09:00~18:00          | 09:00~18:00          |                      |
| A2115808 | 구리한빛요양병원      | 031-524-9990  | 경기도 구리시 검배로 42, 3,4,5,6층 (수택동)  | 응급의료기관 미외    | 요양병원     |                      |                      |                      |
| A2106279 | 구리효요양병원       | 031-565-3114  | 경기도 구리시 동구릉로 56, 2~4층 (인창동)     | 응급의료기관 미외    | 요양병원     |                      |                      |                      |
| A2113114 | 서울라이즈요양병원     | 031-564-1991  | 경기도 구리시 검배로 37, 6~10층 (수택동, 동진  | 응급의료기관 미외    | 요양병원     |                      |                      |                      |
| A2105947 | 365MC의원       | 031-555-4546  | 경기도 구리시 경춘로 239, 4층 (수택동, 리맥스   | 응급의료기관 미외    | 의원       |                      |                      |                      |
| C2107252 | 갈매도움약국        | 031-572-1356  | 경기도 구리시 갈매중앙로 87 (갈매동, 메이저터     | 응급의료기관 미외    | 약국       |                      |                      |                      |
| C2107246 | 갈매메디칼센터약국     | 031-529-3828  | 경기도 구리시 갈매중앙로 91, 109호 (갈매동, 형  | 응급의료기관 미외    | 약국       |                      |                      |                      |
| C2102404 | 골드약국          | 031-552-1281  | 경기도 구리시 경춘로 274                 | 응급의료기관 미외    | 약국       | 09:00~20:00          |                      |                      |
| C2102265 | 구리보룡약국        | 031-557-2267  | 경기도 구리시 동구릉로85번길 12, (인창동)      | 응급의료기관 미외    | 약국       |                      |                      |                      |
| C2102847 | 구리종로약국        | 031-555-0015  | 경기도 구리시 건원대로 59, (인창동)          | 응급의료기관 미외    | 약국       |                      | 1                    |                      |
| C2106995 | 구리태평양약국       | 031-563-7804  | 경기도 구리시 검배로 30 (수택동)            | 응급의료기관 미외    | 약국       |                      |                      |                      |
| C2103143 | 국민약국          | 031-551-4457  | 경기도 구리시 검배로 104, (수택동)          | 응급의료기관 미외    | 약국       |                      |                      |                      |
| C2103829 | 기쁨약국          | 031-564-0225  | 경기도 구리시 건원대로 45, (인창동)          | 응급의료기관 미외    | 약국       |                      |                      |                      |
| C2103654 | 뉴팜코리아약국       | 031-565-8906  | 경기도 구리시 안골로 110, (수택동)          | 응급의료기관 미외    | 약국       |                      |                      |                      |
| C2107242 | 늘푸른약국         | 031-566-2911  | 경기도 구리시 경춘로 220 (수택동)           | 응급의료기관 미외    | 약국       | <b>&gt;</b>          |                      |                      |
| C2102266 | 다정약국          | 031-554-1173  | 경기도 구리시 경춘로 253                 | 응급의료기관 미외    | 약국       |                      |                      |                      |
| C2102913 | 대도약국          | 031-563-3454  | 경기도 구리시 검배로 25, (수택동)           | 응급의료기관 미외    | 약국       |                      |                      |                      |
| C2102341 | 대성약국          | 031-566-2337  | 경기도 구리시 경춘로 226, (수택동)          | 응급의료기관 미외    | 약국       |                      |                      |                      |
| C2104249 | 대학약국          | 031-568-8277  | 경기도 구리시 동구릉로6번길 5 대학약국          | 응급의료기관 미외    | 약국       |                      |                      |                      |
| C2103655 | 동구약국          | 031-562-5211  | 경기도 구리시 동구릉로 110 (인창동)          | 응급의료기관 미외    | 약국       |                      |                      |                      |
| C2103368 | 동문약국          | 031-567-9275  | 경기도 구리시 건원대로 47, (인창동)          | 응급의료기관 미외    | 약국       |                      |                      |                      |
| C2102817 | 동서약국          | 031-552-4289  | 경기도 구리시 체육관로 162, (수택동)         | 응급의료기관 미외    | 약국       |                      |                      |                      |
| C2102928 | 동원약국          | 031-551-3111  | 경기도 구리시 경춘로 249, 104호(인창동,동원I   | 응급의료기관 미외    | 약국       |                      |                      |                      |

#### ※ 엑셀에서 <mark>의료기관 추가 및 삭제 하지 말 것:</mark> 의료기관 추가 및 삭제가 필요한 경우 시스템에서 변경한 후 엑셀 파일 다시 다운로드

#### ※ 엑셀파일 일괄등록은 1회만 가능, 의원과 약국 담당자가 다를 경우 업로드 전 파일 합본 후 등록

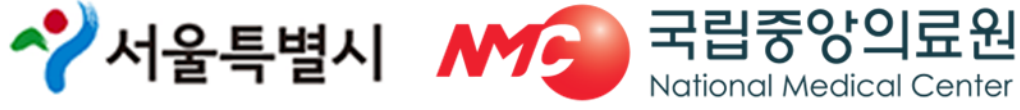

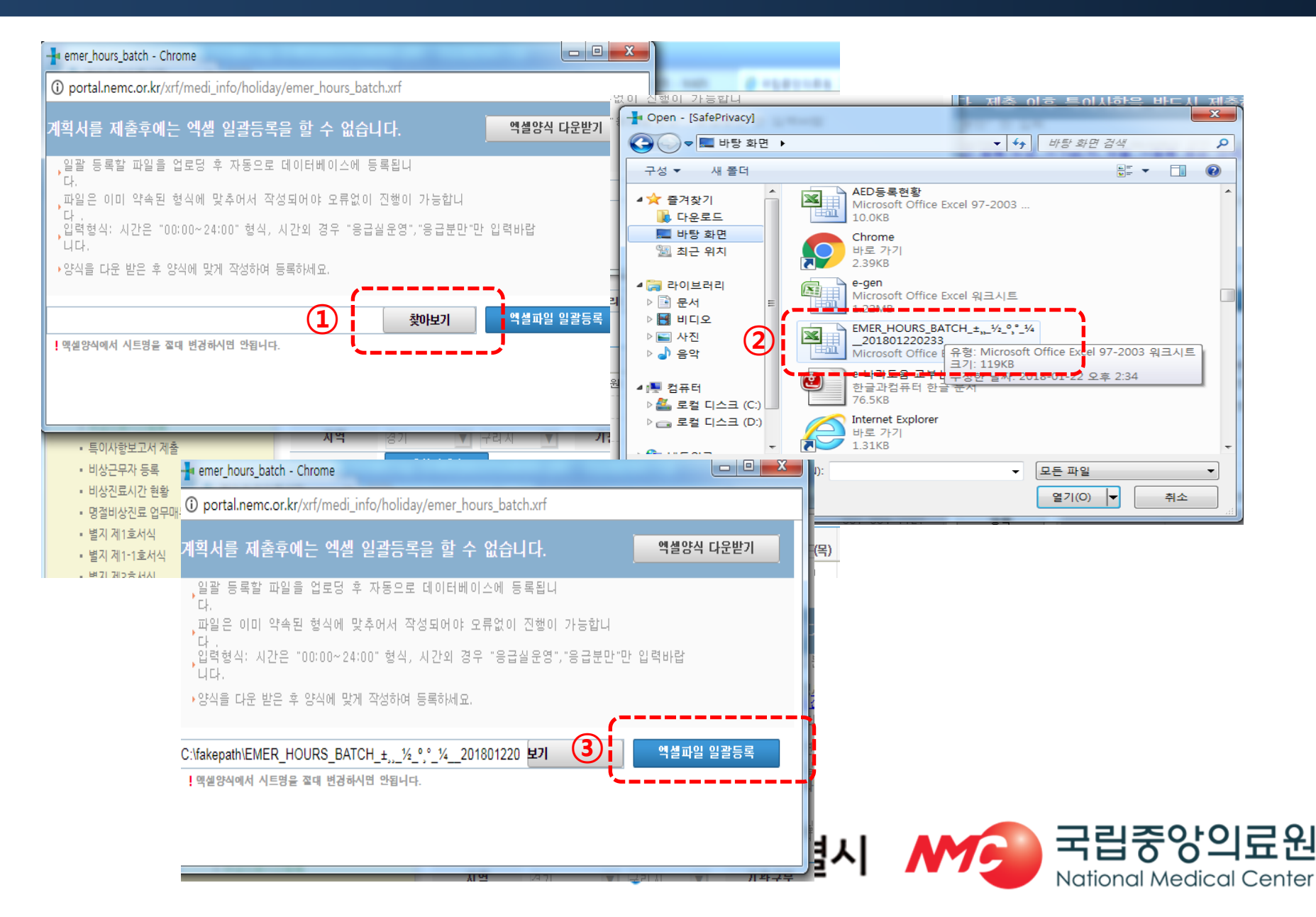

| 페이지설명 | 명절연휴진료시간 정보를 엑셀로 일괄 적용할 수 있는 페이지 입니다.                                                                                       |
|-------|----------------------------------------------------------------------------------------------------|
| 주의사항  | <ol> <li>작업 시에 병원정보가 바뀌게 되면 잘못된 데이터가 입력될 수 있으므<br/>로 유의하시기 바랍니다.</li> </ol>                                                 |
|       | 2. 기관분류가 '권역센터, 전문센터, 지역센터, 지역기관, 응급실운영'인<br>기관은 '응급실운영'만 입력하시기 바랍니다.                                                       |
|       | <ol> <li>'기관 외'로 되어있는 의료기관에 대해서만 진료시간을 입력해주시기<br/>바라며, 입력 형식은 "00:00~24:00" 형식, "응급실운영","응급분만"만<br/>입력 하시길 바랍니다.</li> </ol> |
|       | 4. <b>엑셀에서 파일명을 변경하시면 데이터 입력에 오류가 발생</b> 할 수 있습니다.                                                                          |

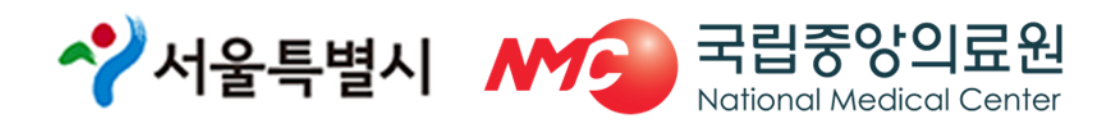

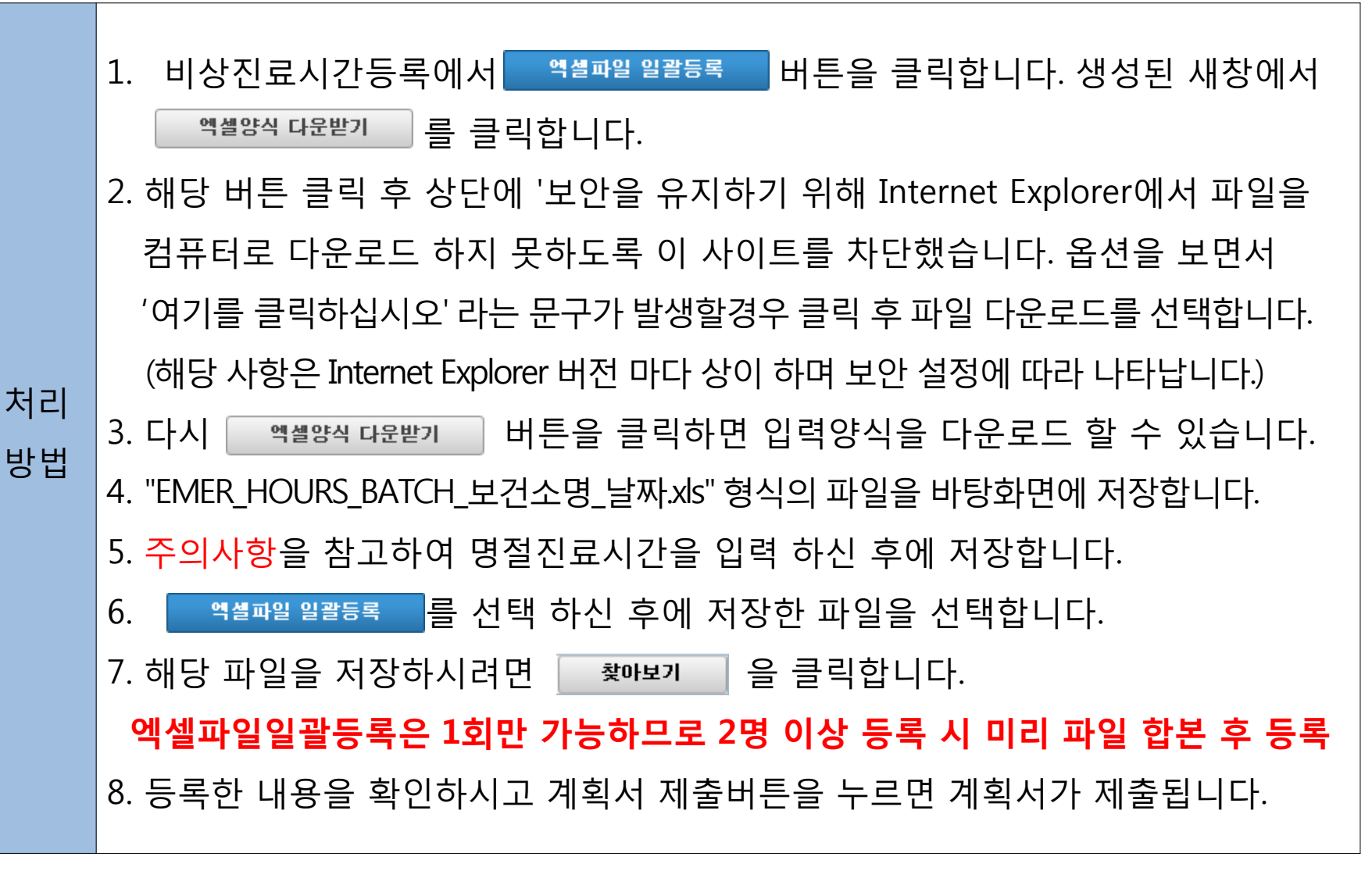

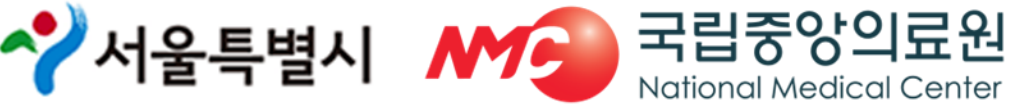

#### ③-1 계획서제출(1차)/최종마감(2차)

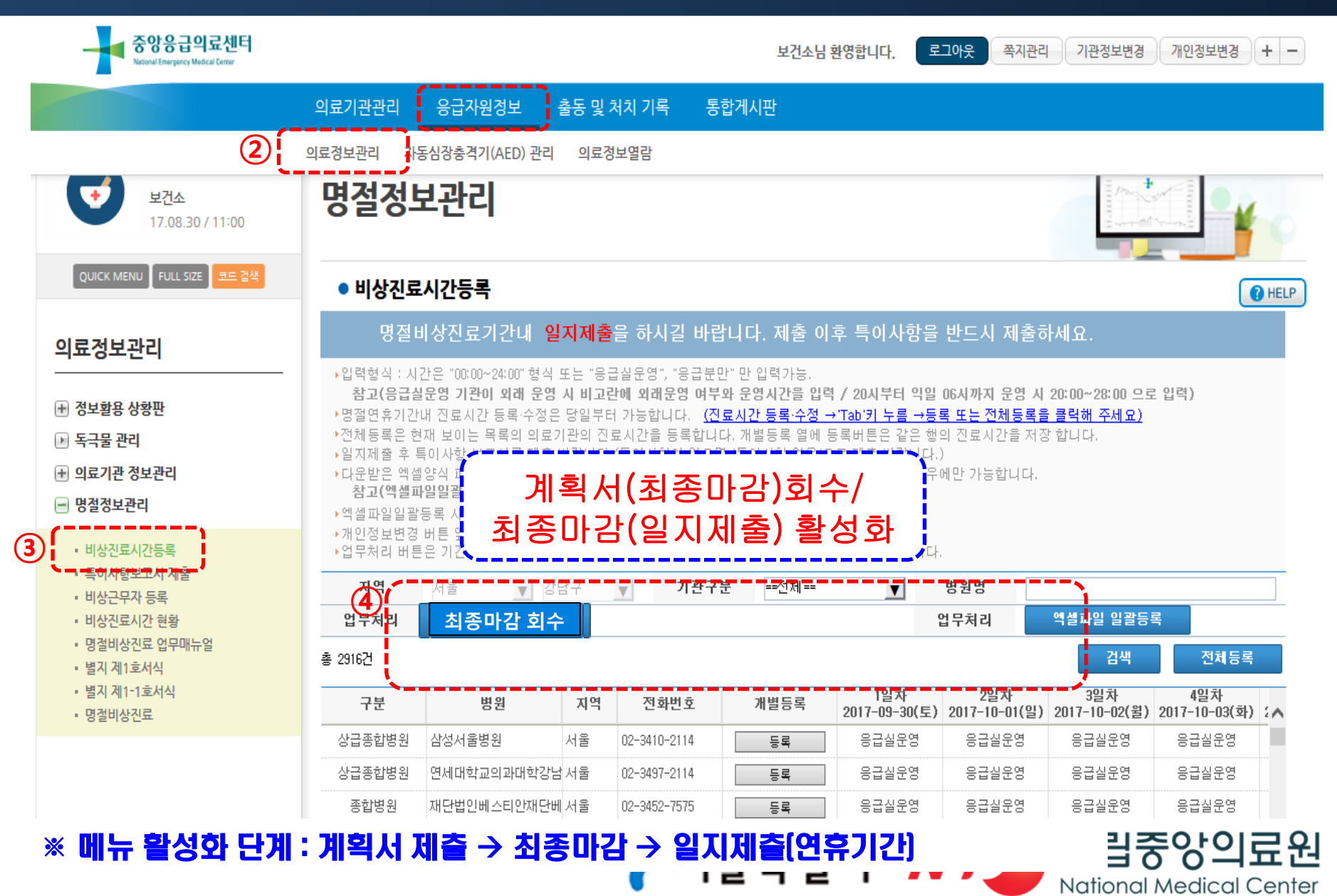

### [참고] 계획서제출(1차)/최종마감(2차)

- ◆ 계획서제출(1월 16일(수) 까지)
  - 계획서 제출 후 계획서 회수/최종마감 버튼 활성화
  - 계획서 제출 후 수정사항 발생 시
    - 계획서 회수 → 수정 → 계획서 제출(시→복지부 제출 전까지 반복 수정 가능)
- ◆ 최종마감(1월 23일 (수) 까지)
  - 최종마감 후 최종마감 회수 버튼 활성화(일지제출은 연휴당일 활성화)
  - 최종마감 후 수정사항 발생 시
    - 최종마감 회수 → 수정 → 최종마감(시→복지부 제출 전까지 반복 수정 가능)

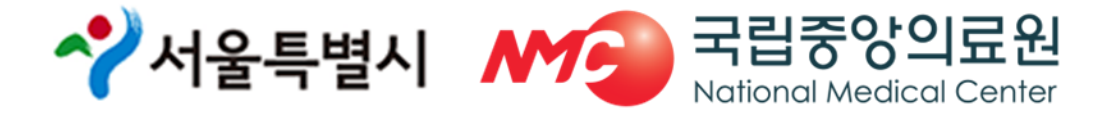

## ③-2 일지 제출(연휴기간, 매일 15시)

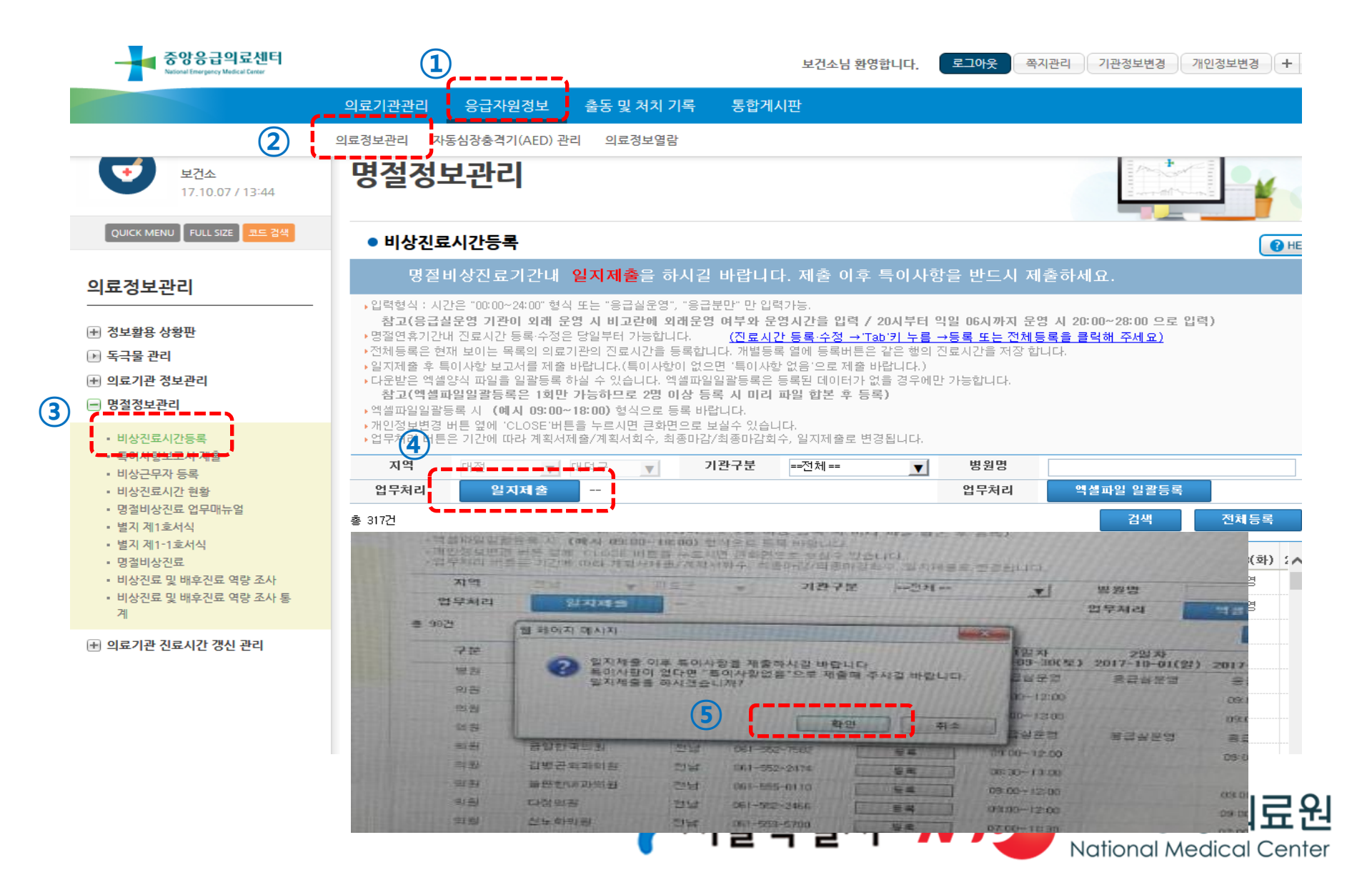

#### ③-2 특이사항보고서 제출 (연휴기간, 매일 15시)

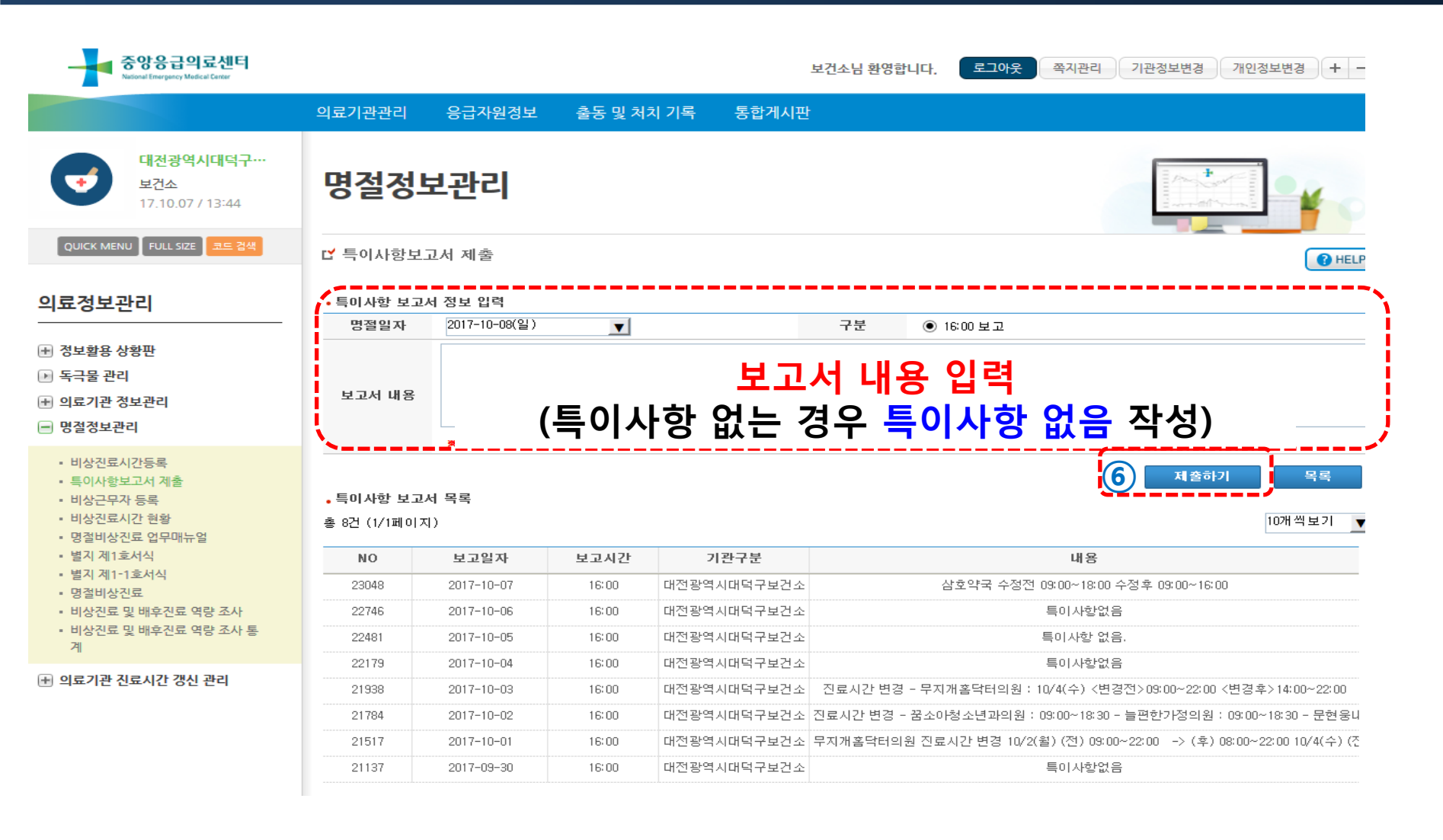

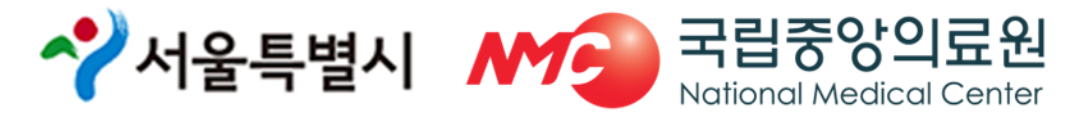

## ③-2 일지 제출 및 특이사항보고서 제출

| 페이지설명 | 명절연휴당일 15시에 시/도로 특이사항보고를 할 수 있는 페이지 입니다.                           |
|-------|--------------------------------------------------------------------|
| 주의사항  | 1. <b>해당 명절 일자가 맞는 지 확인 후</b> 입력해주시기 바랍니다.                         |
| 처리방법  | 1. 일지제출 후 자동으로 특이사항 보고서로 연결됩니다.                                    |
|       | 2. 명절연휴 일자 선택, 구분선택, 특이사항 작성 후 제출하기 버튼으로<br>특이사항을 제출합니다.           |
|       | 3. 특이사항 보고서 열람에서 명절연휴날짜를 선택 후 검색하시면 제출한<br>이력을 확인할 수 있습니다.         |
|       | 4. <del>^정</del> 버튼을 클릭하시면 특이사항을 수정하실 수 있으며, 삭제버튼<br>으로 삭제가 가능합니다. |

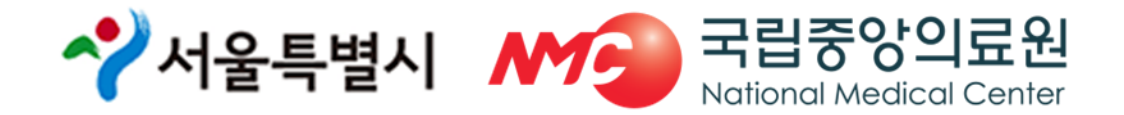

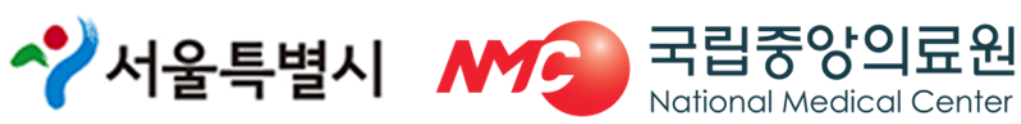

- ※ 특이사항이 없을 경우, <mark>"특이사항 없음</mark>"으로 <mark>반드시</mark> 제출
- 자동 연동되지 않을 시 특이사항 보고서 제출 메뉴에서 업무처리 (열람 및 제출 가능)
- 일지제출 클릭하면 특이사항 보고서 제출 메뉴로 자동 전환

서울시에서 복지부로 일지제출 전까지는 반복 수정 가능

◆ 특이사항 보고서 제출(연휴기간 매일 15시)

(일지제출 회수 → 수정 → 일지제출)

- 자치구(15시) → 서울시(16시) → 복지부
- ◆ 일지제출(연휴기간 매일 15시)

#### [참고] 일지제출

#### ④ 비상진료시간현황

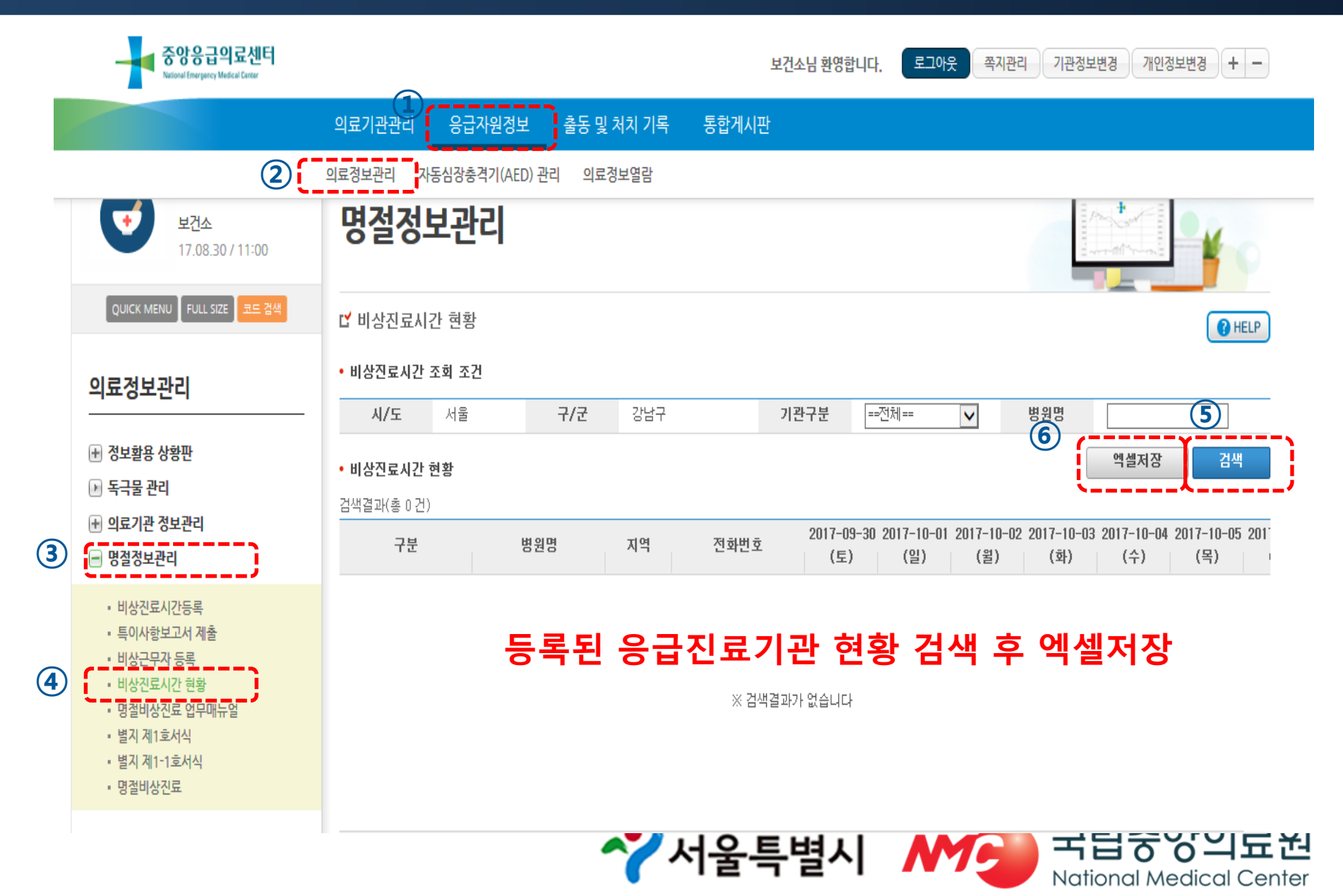

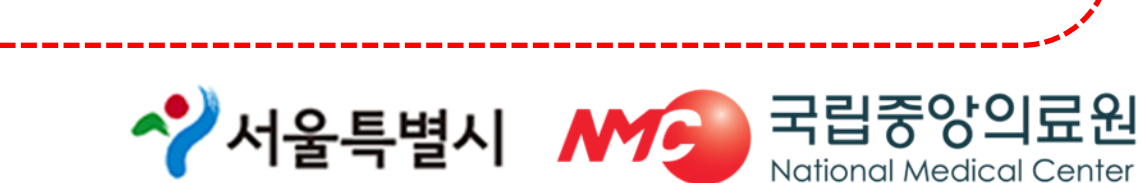

National Medical Center

| 중앙응급의료센터<br>National Energency Medical Center           |               |             |          |            | 보건소님 환   | 영합니디          | ŀ. 로그아            | 운 쪽지관리            | 기관정보              | 변경 개인경            | 영보변경 +            | _    |
|---------------------------------------------------------|---------------|-------------|----------|------------|----------|---------------|-------------------|-------------------|-------------------|-------------------|-------------------|------|
|                                                         | 의료기관관리 음      | 승급자원정보 출동 및 | 처치 기록    | 통합게시       | 판        |               |                   |                   |                   |                   |                   |      |
| 대전광역시대덕구…<br>보건소<br>17.10.07 / 13:44                    | 명절정보          | 관리          |          |            |          |               |                   |                   |                   | +                 | •                 |      |
| QUICK MENU FULL SIZE 코드 검색                              | ☐ 비상진료시간 현    | 황           |          |            |          |               |                   |                   |                   |                   |                   | IELP |
| 의료정보관리                                                  | • 비상진료시간 조회   | 조건          |          |            |          |               |                   |                   |                   |                   |                   |      |
|                                                         | 시/도 대         | 전 구/군       | 대덕구      |            | 기관구분     | =:            | =전체==             | ~                 | 병원명               |                   |                   |      |
| → 정보활용 상황판     → 도그무 과리     →                           | • 비상진료시간 현황   |             |          |            |          |               |                   |                   |                   | 엑셀저장              | 검색                | 1    |
| ·····································                   | 검색결과(총 201 건) |             |          |            |          |               |                   |                   |                   |                   | <u></u>           |      |
| <ul> <li>····································</li></ul> | 구분            | 병원명         | 지역       | 전화번호       | 201      | '-09-30<br>도) | 2017-10-01<br>(일) | 2017-10-02<br>(윌) | 2017-10-03<br>(화) | 2017-10-04<br>(수) | 2017-10-05<br>(목) | 0 20 |
| • 비사지르시가드로                                              | 종합병원          | 근로복지공단대전병원  | 대전       | 042-670-51 | 14 응급    | ¦실운영          | 응급실운영             | 응급실운영             | 응급실운영             | 응급실운영             | 응급실운영             | 8    |
| <ul> <li>특이사항보고서 제출</li> </ul>                          | 종합병원          | 대전보훈병원      | 대전       | 042-939-01 | 00 응급    | ¦실운영          | 응급실운영             | 응급실운영             | 응급실운영             | 응급실운영             | 응급실운영             | 8    |
| • 비상근무자 등록                                              | 의원            | 365면세홈닥터의원  | 대전       | 042-636-03 | 65 09:0  | 0~22:00       | 09:00~22:00       | 09:00~22:00       | 09:00~22:00       | 09:00~22:00       | 09:00~22:00       | 09   |
| <ul> <li>비상진료시간 현황</li> </ul>                           | 의원            | 강태영내과의원     | 대전       | 042-932-85 | i01 09:0 | 0~12:30       |                   |                   |                   |                   |                   |      |
| <ul> <li>명절비상진료 업무매뉴얼</li> <li>병지 제1ㅎ서시</li> </ul>      | 의원            | 경소아청소년과의원   | 대전       | 042-625-65 | 13 09:0  | 0~13:00       |                   | 09:00~18:30       |                   |                   |                   | 09   |
| • 별지 제1-1호서식                                            | 의원            | 고은소아청소년과의원  | 대전       | 042-622-75 | 82 09:0  | 0~13:00       |                   | 09:00~18:30       |                   |                   |                   |      |
| ▪ 명절비상진료                                                | 의원            | 광명의원        | 대전       | 042-635-06 | 35 09:0  | 0~15:00       |                   | 09:00~18:30       |                   |                   |                   |      |
| <ul> <li>비상진료 및 배후진료 역량 조사</li> </ul>                   | 의원            | 기린의원        | 대전       | 042-633-65 | 56 09:0  | 0~13:00       |                   | 09:00~18:00       |                   |                   |                   |      |
| <ul> <li>비상신료 및 배후신료 역량 조사 통</li> <li>계</li> </ul>      | 의원            | 김재현재활의학과의원  | 대전       | 042-633-52 | :75 09:0 | 0~15:00       |                   | 09:00~19:00       |                   |                   |                   |      |
|                                                         | 의원            | 김주병제통의원     | 대전       | 042-932-67 | 67 08:0  | 0~12:00       |                   |                   |                   |                   |                   |      |
| 📧 의료기관 진료시간 갱신 관리                                       | <             |             |          |            |          |               |                   |                   |                   |                   |                   | >    |
|                                                         |               | <<          | < PREV 1 | 2 검색       | 색▫자      | 星             | 8 9 10            | NEXT >            | »>                |                   |                   |      |

#### ④ 비상진료시간현황

| 페이지설명 | 현재 등록되어 있는 의료기관 명절연휴진료시간을 확인할 수 있는 페이지입<br>니다.               |
|-------|--------------------------------------------------------------|
| 주의사항  | 1. 처음 데이터가 보이지 않을 수 있으므로, 기관구분을 '전체'로 하신 후 검색<br>해 보시기 바랍니다. |
| 처리방법  | 1. 지역, 기관구분, 병원명에 따른 검색 및 엑셀저장이 가능합니다.                       |

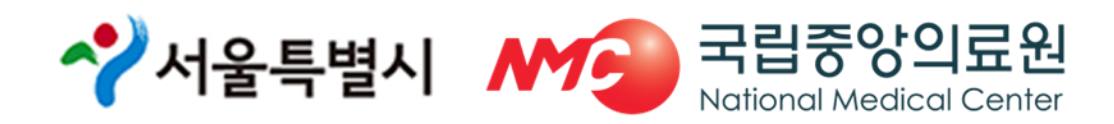

#### ⑤ 별지 1호 서식 제출방법

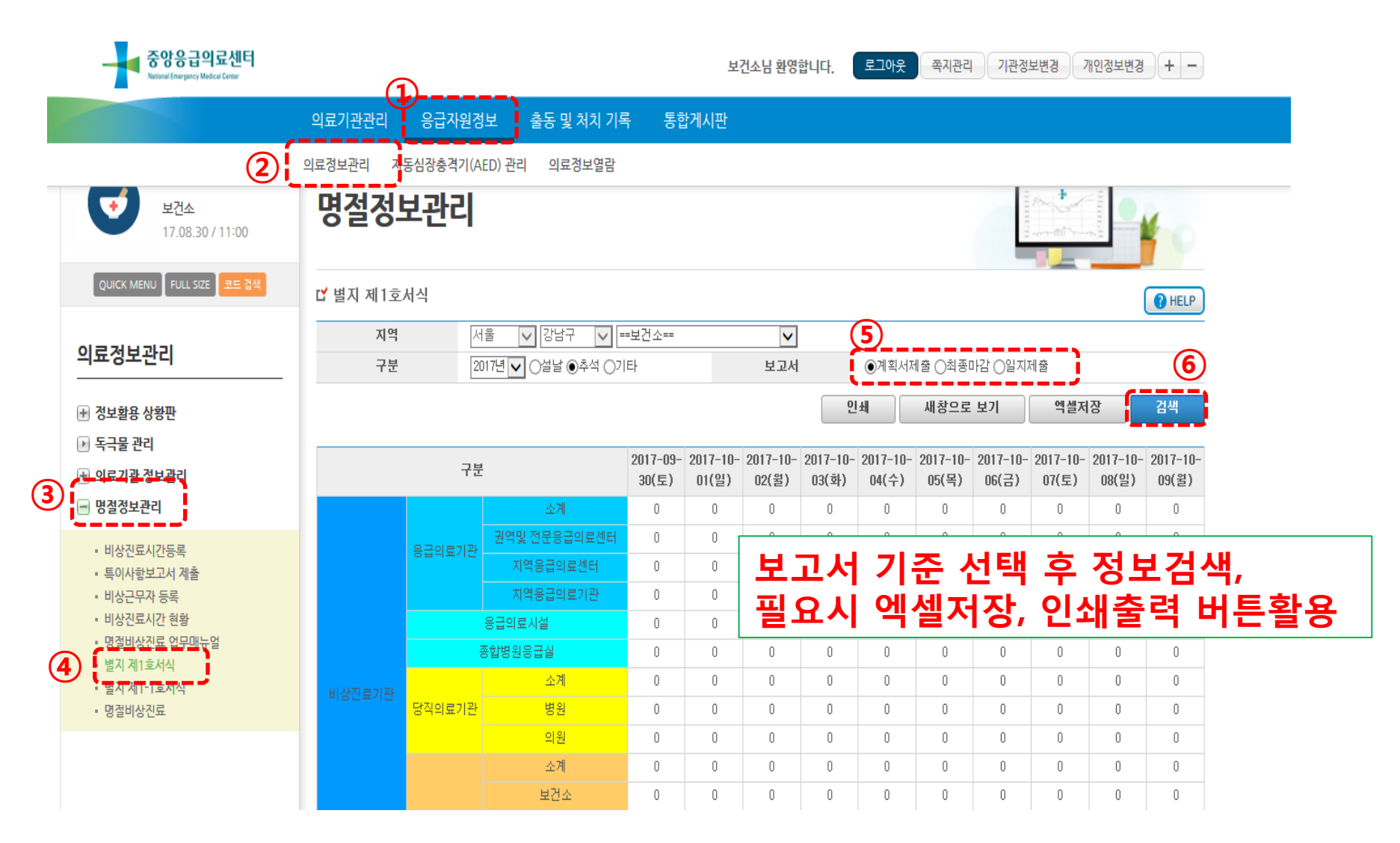

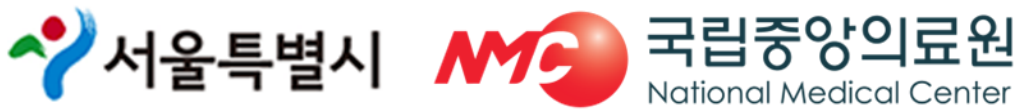

#### ⑤ 별지 1호 서식 제출방법

| 페이지설명 | 계획서 제출, 최종마감, 일지제출 현황을 확인할 수 있는 페이지입니다.                                                                                         |
|-------|----------------------------------------------------------------------------------------------------|
| 주의사항  | <ol> <li>계획서 제출을 확인하기 위해서는 보고서에서 "계획서제출"을 선택하시<br/>고, "최종마감"을 확인하기 위해서는 "최종마감"으로 선택하셔야 합니다.</li> </ol>                          |
| 처리방법  | <ol> <li>구분(년도, 명절연휴), 보고서(계획서제출, 최종마감, 일지제출)에 따른 정<br/>보를 엑셀저장 및 검색할 수 있습니다.</li> <li>숫자를 클릭할 경우 상세 내역을 확인할 수 있습니다.</li> </ol> |

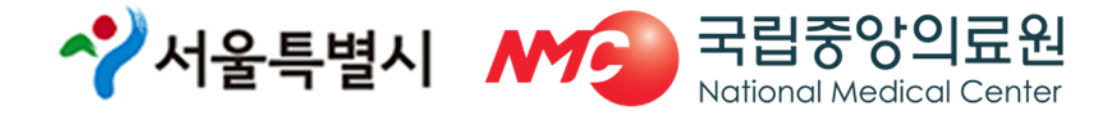

#### ⑥ 별지 1-1호 서식 제출방법

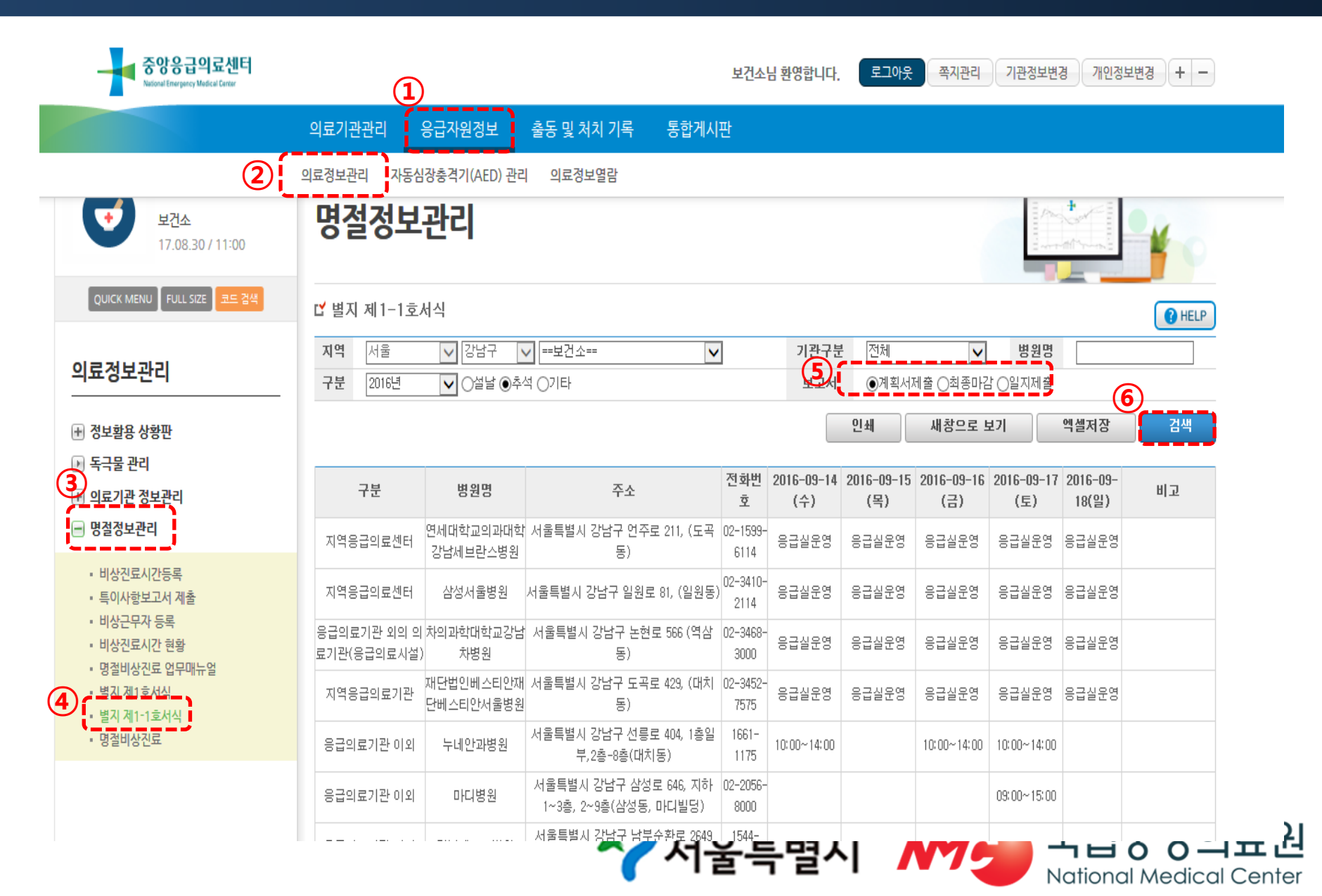

#### ⑥ 별지 1-1호 서식 제출방법

| 페이지설명 | 계획서제출, 최종마감, 일지제출에 대한 제출 내역을 확인할 수 있는 페이지입<br>니다.                                                                                                    |
|-------|----------------------------------------------------------------------------------------------------|
| 주의사항  | <ol> <li>검색시 구분의 년도 설날, 추석, 계획서제출, 최종마감, 일지제출을 반드시<br/>확인 후 검색 하시기 바랍니다.</li> <li>일지제출 검색 시 원하는 날짜의 일지제출기간을 설정 후 검색 하시기 바라<br/>며, 설정한 일지제출기간만 보여집니다.</li> </ol> |
| 처리방법  | <ol> <li>지역, 기관구분, 병원명, 구분, 년도,명절연휴, 보고서(계획서,최종마감,일지제<br/>출)에 대한 엑셀저장 및 검색이 가능합니다.</li> <li>외셀저장 시 지역별 현황과 목록을 모두 확인할 수 있습니다.</li> </ol>                        |

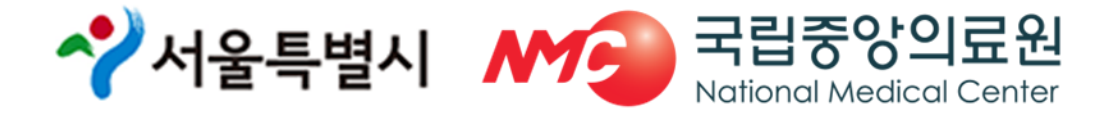

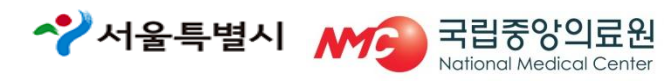

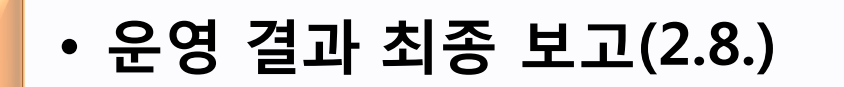

- 일지제출 및 특이사항 보고서 제출(연휴기간 매일15시)
- 비상진료시간등록{계획서제출(1.16.)/최종마감(1.23.)}
- •비상근무자 등록 (1.16., 담당자 및 일자별 근무자)

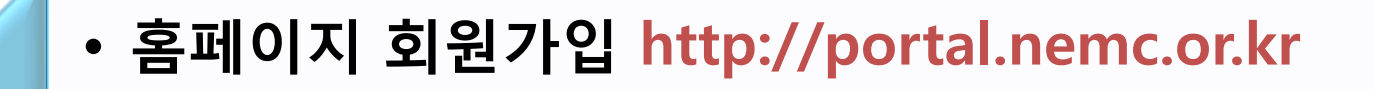

# 감사합니다.

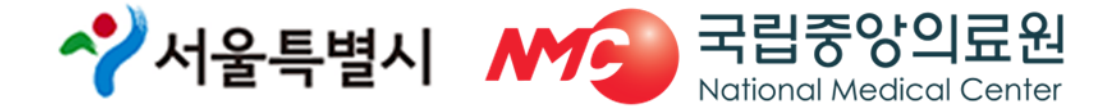